## Add an Assignment

| 1. Open up the appropriate                   | 1 The second second sec |
|----------------------------------------------|----------------------------------------------------------------------------------------------------|
| gradebook                                    | Terms         Old         Wdla:         Wdla:         W                                                                                                    |
|                                              | 95 95.00% 93 4 8 6 8 5 9 95 5 8 9 6 10 10                                                                                                    |
|                                              | 91 91.00% 87 4 8 6 8 5 7 91 4 8 10 10 8 10                                                                                                    |
|                                              | 82 82.00% 81 4 7 6 8 5 2 82 5 7 4 7 8 4<br>91 91.00% 83 1 3 5 8 4 6 91 5 8 7 8 7 9                                                                                                    |
|                                              | 90 90.00% 84 2 5 6 8 2 7 90 5 8 10 6 7 8                                                                                                    |
|                                              | 99 99:00% 98 4 10 8 8 5 10 99 5 8 9 10 10 10                                                                                                    |
| <ol><li>Click Assignments &gt; Add</li></ol> | Main Screen                                                                                                    |
| Assignment                                   | ess  Classes Assignments Attendance Categories Grade Marks Po                                                                                                    |
| 7.551Billient                                | List Assignments                                                                                                    |
|                                              | Import Assignment Scores Z QUIZ                                                                                                    |
|                                              | Advanced Export/Import Assignments 7.68                                                                                                    |
| 3. Select the Category                       | Assignment Maintenance                                                                                                    |
| 4. Enter a Description                       | Add Assignment         Save and           Category: (CW - 10% - Classwork ¢)         Back                                                                                                    |
| 5 Enter a Detailed Description               | Description: Save and<br>Detailed Description: Add Another<br>Save and                                                                                                    |
| 6 Enter the Assign Date                      | Assignment Group: Score Entered Date: Tue, Oct 18 2016 Undo                                                                                                    |
| 0. Effect the Assign Date                    | Assign Date:         Image: Control of the state of the state o                                  |
| 7. Enter the Due Date(s)                     | Actual Due Date: O 01 0 2016 Options  Max Score: 100  Post to Family Access Options                                                                                                    |
| 8. Enter the Max Score                       | Weight Multiplier: 1.00   Post to Student Access Directory Continue                                                                                                    |
| 9 Select other options as needed             | Show Score As: Score Show Comments Show On Lesson Scheduler                                                                                                    |
|                                              | Class Options 12<br>Entity Dept Sbj Terms Prd Days Meet Class Description                                                                                                    |
| including adding attachments                 | 102         1 - 4         0         ABCDEF         2 HmRm / 03         2 Home Room           21         102         ELA         1 - 4         0         ABCDEF         2ELA / 03         2nd Grade ELA                                                                                                    |
|                                              | 102         MAT         1 - 4         0         ABCDEF         2MAT / 03         2nd Grade Math           102         SCI         1 - 4         0         ABCDEF         2SCI / 03         2nd Grade Science                                                                                                    |
|                                              | 102 SS 1 - 4 0 ABCDEF 2SST / 03 2nd Grade Social Studies                                                                                                    |
|                                              |                                                                                                    |
| 10. Click either "Save and Back"             |                                                                                                    |
| TO. CHER EITHER Save allu back,              |                                                                                                    |
| "Save and Add Another", or                   |                                                                                                    |
| "Save and Score"                             |                                                                                                    |